# Video-lezioni con Hangouts o Meet

## Impostazione della video-lezione

1. Accedere al proprio account (quando sarà accessibile usare quello istituzionale)

|                                            | Google - Chromium               | ×              |
|--------------------------------------------|---------------------------------|----------------|
| G Google × +                               |                                 |                |
| ← → C  ⓐ google.com/?hl=en-US              |                                 | <b>≅ ☆ 0</b> : |
|                                            | Gmail Images                    | Sign in        |
|                                            |                                 | 4              |
|                                            |                                 |                |
|                                            |                                 |                |
|                                            | Google                          |                |
|                                            | 3                               |                |
|                                            | ۹ پ                             |                |
|                                            | Google Search I'm Feeling Lucky |                |
|                                            |                                 |                |
|                                            | Google offered In: Italiano     |                |
|                                            |                                 |                |
| Italy                                      |                                 |                |
| Advertising Business About How Search work | s Privacy T                     | erms Settings  |

2. Selezionare il tastierino in alto a destra e poi l'applicazione Meet (in alternativa inserire nella barra degli indirizzi <u>https://meet.google.com/</u>)

|                                                      | New Tab - Chromium                |          |              | -       | 0 ×  |
|------------------------------------------------------|-----------------------------------|----------|--------------|---------|------|
| New Tab × +                                          |                                   |          |              |         |      |
| ← → C G Search Google or type a URL                  |                                   |          |              | \$      |      |
| 🔡 Apps 🍐 Drive 🖀 Galilei M Gmail animato             | re M Gmail mobility 🤌 Jitsi Meet  |          |              |         |      |
|                                                      |                                   |          | Gmail Images |         |      |
|                                                      |                                   | O GALLE  | Μ            |         |      |
|                                                      |                                   | Account  | Gmail        | Drive   |      |
|                                                      | Google                            |          |              |         | - 11 |
|                                                      | Obogie                            |          | ⊞            |         |      |
|                                                      | -                                 | Docs     | Sheets       | Slides  | - 11 |
|                                                      | Q Search Google or type a URL     | 31       | @            | •0      |      |
|                                                      |                                   | Calendar | Chat         | Meet    | - 18 |
|                                                      | <i>(</i>                          | G+       |              | 8       |      |
|                                                      | Jitsi Meet Web Store Add shortcut | Google+  | Sites        | Contact | 5    |
| https://myaccount.google.com/?utm_source=OGB&tab=rk1 | sauthuser=0&utm_medium=app        |          |              |         | ⊒,   |

#### 3. Selezionare la voce "Partecipa a una riunione o avviala"

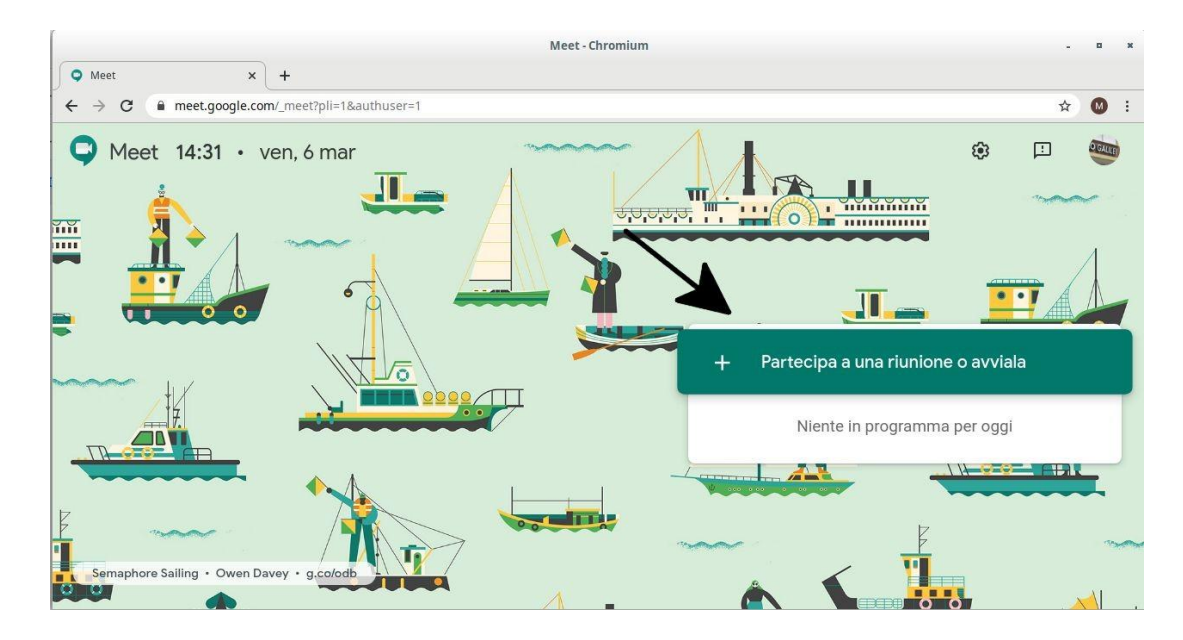

4. Inserire un nome: per esempio la materia e la classe, potrebbe essere "Italiano1B

5. Selezionare "Continua"

### Ingresso nella video-lezione

6. Selezionare "Partecipa alla riunione"

7. Selezionare "Copia informazioni di partecipazione" nella finestra che appare.

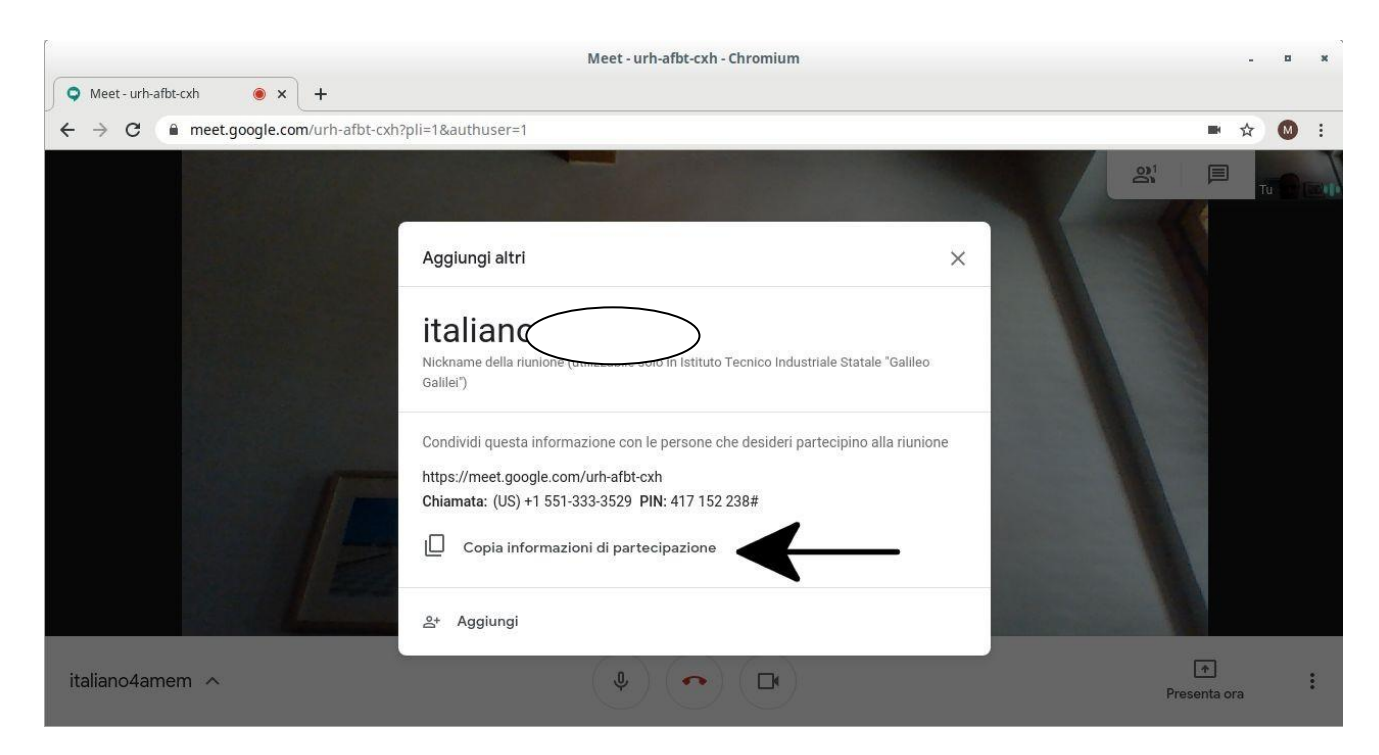

## Invitare gli studenti alla video-lezione

8. Si può mandare un messaggio di posta elettronica a tutta la classe andando sulla classe virtuale, persone selezionare tutti i ragazzi (freccia rossa) e cliccare su azioni (freccia verde) e poi invia mail scrivendo:

#### La lezione è prevista il giorno XX/XX/XX dalle ore XX alle ore XX

E copiando il link in alto alla video lezione programmata

Le lezioni online sono un'occasione che l'istituto mette a disposizione degli studenti per non interrompere la didattica e proseguire la formazione: pertanto si invitano tutti gli studenti a partecipare alle stesse.

#### COSA SERVE

- Computer
- Videocamera (non essenziale)
- Casse e microfono (bastano anche gli auricolari con microfono del cellulare)
- Linea ADSL

### CONSIGLI UTILI

Usare solo browser Chrome o Chromium.

Per migliorare la connessione selezionare i tre punti in basso a destra, poi Impostazioni, poi Video, impostare tutto a 360p.

Silenziare microfono (quando si avvicina il mouse in basso compare una barra con i comandi).

#### INDIRIZZO PER IL COLLEGAMENTO

(usare il link copiato togliendo le informazioni relative al telefono)

## Inizio della video-lezione

9. Una volta che la classe è entrata in riunione si può ricordare a tutti gli studenti di:

- silenziare il microfono (se si avvicina il mouse in basso appare una barra dove si può silenziare il microfono, uscire dalla riunione, spegnere la videocamera)
- ridurre il consumo di banda, selezionando i tre punti in basso a destra, poi Impostazioni, poi Video, impostare tutto a 360p.

Per silenziare il microfono si usa la barra nascosta che appare se si avvicina il puntatore del mouse in basso.

Dettagli riunione ^

Al centro ci sono tre pulsanti:

- per silenziare il microfono
- per uscire dalla riunione
- per disattivare la telecamera

Il docente non deve silenziare il microfono.

## **Conduzione della video-lezione**

#### 10. Da questo momento inizia la lezione

Il docente può parlare e gli studenti possono rispondere (attivando il microfono e poi lo devono silenziare). A sinistra della barra in basso c'è la voce "**Dettagli riunione**" che permette di rivedere il link della riunione.

Il docente può utilizzare dei documenti e mostrarli, può anche mostrare dei siti web. A destra della barra in basso c'è la voce "**Presenta ora**" oppure "**Condividi schermo**" che serve a fare vedere a tutti gli studenti una finestra del proprio PC o l'intero schermo. Questa modalità permette di spiegare e far vedere dei testi o delle immagini. Si può anche scrivere un testo e far vedere alla classe il processo di scrittura o lavorare su un disegno in diretta. Si può fare dei calcoli (ma con la matematica il mouse non è adeguato, conviene usare una tavoletta grafica che simula la lavagna).